# まなびポケット版 Weblio Study 初回利用手順書

- 初回利用の手順
- 1. まなびポケットにログインしてください。
- 2. Weblio Study を選択して、Weblio Study にログインしてください。

|                 | まなびボケット                          |
|-----------------|----------------------------------|
|                 |                                  |
|                 | アプリ                              |
| π-Δ<br>∎∎<br>¤⊄ | weblio study<br>WeblioStudy(生徒用) |
|                 | こちら                              |
|                 |                                  |
| Ø`              |                                  |

2.1. 注意

まなびポケット側で「側で「学年」「クラス」「出席番号」を入力していない場合、ログ インに失敗します。

{"message":"まなびポケットSSOに失敗しました: まなびポケット上に氏名(姓・名)が登録されていません"}

3. 以下の画面が表示されればログイン完了です。

#### weblio study

| お知らせ お知らせ一覧(発生中の不具合等) び      |                     |                    |                    |                    |                         |                         |                                         |                                                              |                                                                                                    |                                          |
|------------------------------|---------------------|--------------------|--------------------|--------------------|-------------------------|-------------------------|-----------------------------------------|--------------------------------------------------------------|----------------------------------------------------------------------------------------------------|------------------------------------------|
| <b>お知らせ</b> お問い合わせフォームはこちら ピ |                     |                    |                    |                    |                         |                         |                                         |                                                              |                                                                                                    |                                          |
| お知らせ                         | Q5t 学習履歴機能のアップデート C |                    |                    |                    |                         |                         |                                         |                                                              |                                                                                                    |                                          |
|                              |                     |                    |                    |                    |                         |                         |                                         |                                                              |                                                                                                    |                                          |
| 一 今月                         | の学習状                | 況                  |                    |                    | → 週表示                   | こ切り替え                   | ₽¢                                      | ェブリオさ                                                        | んのランキン…                                                                                                    | 週次 🖌                                     |
| 月火水木                         |                     |                    |                    |                    |                         |                         |                                         |                                                              |                                                                                                    |                                          |
| Я                            | 火                   | 水                  | 木                  | 金                  | ±                       | B                       |                                         | <b>ウラス</b>                                                   | 学年                                                                                                    | 全国                                       |
| Я                            | 火                   | 水                  | 木                  | 金                  | ±<br>1                  | 日<br>2                  | 領位                                      | クラス<br>名前                                                    | 学年                                                                                                    | 全国<br>差分                                 |
| Я                            | у<br>Д              | 水<br>5             | 木<br>6             | 金<br>7             | ±<br>1<br>8             | E<br>2<br>9             | ·順位<br>● 1位                             | <b>クラス</b><br>名前<br>立 ****                                   | 学年<br>学習時間<br>0時間27分0秒                                                                                         | 全国<br>差分<br>-                            |
| л<br>3                       | 火<br>4              | 水<br>5             | 木<br>6             | 金<br>7             | ±<br>1<br>8             | ₽<br>2<br>9             | 順位<br>▲ 1位<br>旻 2位                      | <b>クラス</b><br>名前<br>立 ****                                   | <b>学年</b><br>学習時間<br>0時間27分0秒<br>0時間5分12秒                                                                      | <b>全国</b><br>差分<br>21分48秒                |
| я<br>3<br>10                 | ×<br>4<br>11        | ж<br>5<br>12       | *<br>6<br>13       | 金<br>7<br>14       | ±<br>1<br>8<br>15       | 目<br>2<br>9<br>16       | 順位<br>▲ 1位<br>異 2位<br><u>8</u> 3位       | <b>クラス</b><br>名前<br>立 ****<br>立 ****                         | 学年<br>学習時間<br>0時間27分0秒<br>0時間5分12秒<br>0時間5分12秒                                                                 | 全国<br>差分<br>21分48秒<br>32秒                |
| я<br>3<br>10<br>17           | ×<br>4<br>11<br>18  | *<br>5<br>12<br>19 | *<br>6<br>13<br>20 | 金<br>7<br>14<br>21 | ±<br>1<br>8<br>15<br>22 | 日<br>2<br>9<br>16<br>23 | 順位<br>■ 1位<br>異 2位<br><u>吊</u> 3位<br>4位 | <b>クラス</b><br>名前<br>立 *****<br>立 *****<br>立 *****            | 学年<br>学習時間<br>0時間27分0秒<br>0時間5分12秒<br>0時間5分39秒<br>0時間0分4秒                                                      | 全国<br>差分 21分48秒 32秒 4分34秒                |
| я<br>3<br>10<br>17           | ×<br>4<br>11<br>18  | *<br>5<br>12<br>19 | *<br>6<br>13<br>20 | 金<br>7<br>14<br>21 | ± 1 8 15 22             | ₽ 2 9 16 23 20          | 順位<br>■ 1位<br>異 2位<br>系 3位<br>4位<br>5位  | <b>クラス</b><br>名前<br>な *****<br>な *****<br>な *****<br>な ***** | 学年           学習時間           0時間27分0秒           0時間5分12秒           0時間4分39秒           0時間0分4秒           0時間0分3秒 | 全国<br>差分<br>21分48秒<br>32秒<br>4分34秒<br>1秒 |

🜔 🚧 ウェブリオ 太郎さん 📃

## ■ 利用手順書

## 1. 各種メニュー一覧の確認

1.1. 右上の三本線をクリック/タップしてください。

|                                       | udy                          |                |      |               |                                                            |                        |                                                    | 🜔 🥗 ウェブリ                                                      | リオ 太郎さん                                           |
|---------------------------------------|------------------------------|----------------|------|---------------|------------------------------------------------------------|------------------------|----------------------------------------------------|---------------------------------------------------------------|---------------------------------------------------|
|                                       |                              |                |      |               |                                                            |                        |                                                    |                                                               |                                                   |
| お知らせ                                  | お知らせ                         | 一覧(発生          | 中の不具 | 合等) 🖸         |                                                            |                        |                                                    |                                                               |                                                   |
| お知らせ                                  | お問い合                         | わせフォー          | ムはこち | 6 🛛           |                                                            |                        |                                                    |                                                               |                                                   |
| お知らせ                                  | 学習履歴                         | 機能のアッ          | プデート | 2             |                                                            |                        |                                                    |                                                               |                                                   |
| · · · · · · · · · · · · · · · · · · · |                              |                |      |               |                                                            |                        |                                                    |                                                               |                                                   |
|                                       |                              |                |      |               |                                                            |                        |                                                    |                                                               |                                                   |
| <u></u> 今,                            | 月の学習状                        | 況              |      |               | (→ 週表示                                                     | に切り替え                  | 😼 ウェブリオ                                            | さんのランキン…                                                      | 週次 ~                                              |
| <b>一</b> 今」<br>月                      | <b>月の学習状</b><br><sub>火</sub> | <b>沅況</b><br>水 | *    | 金             | (→ 週表示<br>土                                                | に切り替え                  | 𝔓 ウェブリオ:<br>                                       | さんのランキン…<br><sup>学年</sup>                                     | 週次 <b>~</b><br>全国                                 |
| 「…」 今)<br>月                           | <b>月の学習状</b><br>火            | <b>況</b><br>水  | *    | 金             | (→ 週表示<br>土<br>1                                           | <u>に切り替え</u><br>日<br>2 | 図 <b>ウェブリオ</b><br>クラス<br>順位 名前                     | <b>さんのランキン</b> …<br>学年<br>学習時                                 | 週次 ~<br>全国<br>間 差分                                |
| <b>戸</b> 今,                           | <b>月の学習状</b><br>火            | 況<br>水         | *    | 金             | → 週表示<br>土<br>1                                            | に切り替え<br>日<br>2        | ⑦ ウェブリオ:<br>クラス<br>順位 名前<br>■ 1位 ****              | さんのランキン…<br>学年<br>学習時<br>0時間27分0                              | 週次 ~ 全国 間 差分 秒 -                                  |
| <b>戸 今</b> ,<br>月<br>3                | <b>月の学習状</b><br>火<br>4       | <b>ж</b><br>х  | *    | <b>金</b><br>7 | <ul> <li>→ 週表示</li> <li>土</li> <li>1</li> <li>8</li> </ul> | に切り替え)<br>日<br>2<br>9  | ⑦ ウェブリオ:<br>クラス<br>順位 名前<br>■ 1位 ****<br>※ 2位 **** | <b>さんのランキン…</b><br>学年<br><sup>学習時</sup><br>0時間27分0<br>0時間5分12 | 週次 ~       全国       間 差分       秒 -       秒 21分48秒 |

1.2.メニューからコース一覧(問題)、課題一覧(出ている宿題の一覧)、学習履歴などが 確認できます。

| wet | olio stu | udy  |       |       |       |        |       |         | ウ太 ウェブリオ 太郎さん | × |
|-----|----------|------|-------|-------|-------|--------|-------|---------|---------------|---|
|     | お知らせ     | お知らせ | 一覧(発生 | 中の不具合 | 合等) 🖸 |        |       |         | ホーム           | > |
|     | お知らせ     | お問い合 | わせフォー | ムはこち  | 6 🖪   |        |       |         | コース一覧         | > |
|     | お知らせ     | 学習履歴 | 機能のアッ | フテート  |       |        |       |         | 課題一覧          | > |
|     | 🔄 今月     | の学習状 | 況     |       |       | (→ 週表示 | に切り替え | 😨 ウェブリ: | テスト一覧         | > |
|     | 月        | 火    | 水     | *     | 金     | ±      | B     | クラス     | 学習履歴          | > |
|     |          |      |       |       |       | 1      | 2     | 順位 名前   |               |   |

#### 2. 宿題・テスト配信の確認

2.1. 画面の真ん中までスクロールいただくと、先生から配信されている宿題やテストの内 容が確認できます。これは、1のメニューからも確認できます。

| eblio study                                                                  |                                           |                                           | 0                                                                                                    | ウェブリオ 太郎さん                                      |
|------------------------------------------------------------------------------|-------------------------------------------|-------------------------------------------|----------------------------------------------------------------------------------------------------|-------------------------------------------------|
| ● 1日 今月の学習                                                                   | 留日数 🔵 OI                                  | ▋ 連続フリーズ日数                                |                                                                                                    |                                                 |
| □ 総学習時間                                                                      | 図 総学習回数                                   | ◎ 連続日数                                    | ③最近の学習履歴                                                                                                    | > 学習履歴を見る                                       |
| <b>50</b> 分                                                                  | <b>61</b>                                 | <b>1</b> 日<br>自己ベスト1日                     | AIライティング意見論述… > ライティ<br>実践演習(AI添削) Enjoy mu                                                                        | ング添削2 Enjo…<br>sic                              |
| テスト・課題は締め                                                                    | め切りまでに終えまし<br>テスト                         | ょう。                                       | 課題                                                                                                    | 今日もがんば ろう!                                      |
| <ul> <li>09月28日09:27</li> <li>小テストデモ<br/>グ・Al)</li> <li>1/3完了 進捗率</li> </ul> | 7 から 12月31日10:27まで<br>(リスニング・シャ<br>※: 33% | 5年近く後<br><b>アドーイン</b><br>8 ~ 賞 2029/12/31 | <ul> <li>(2) 09月28日09:28から12月31日10:28ま</li> <li>小テストデモ(英検2級単語)</li> <li>1/1完了進捗率:100%</li> <li>(2) 2023</li> </ul> | で 5年近く後<br>L~100の内20問)<br>/09/28 ~ © 2029/12/31 |
|                                                                              |                                           |                                           |                                                                                                    | テスト一覧を見る                                        |

■ ご利用にあたってご不明点がある場合

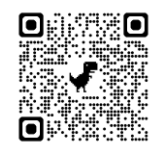

URL: <a href="https://ss-weblio-study.weblio.jp/portal/ja/kb/weblio-study">https://ss-weblio-study.weblio.jp/portal/ja/kb/weblio-study</a>

## 生徒用トラブルシューティングまとめ

### ■ 各該当のトラブルに対して口の右記に記載の方法をお試し下さい。

【ログインができないとき】 □Google でログインを選択できているか □端末・ブラウザは最新の状態かを確認。 (Microsoft edge は推奨環境ではありません。)

【配信された課題又はテストが見つからない・学習記録がつかない。】 □端末の日時設定が正しいか確認 □学年クラス等を間違えて登録していないか。 □ブラウザの更新(URL バーの左側にあるリロードマークをクリック。下記画像参照。)

C 25 weblio-study.weblio.jp/home

口端末の再起動

※課題が配信されてからアカウント登録をした場合は先生までご連絡ください。

【音声が再生されない・マイクが機能しない。】 □端末の音声がミュートになっていないか確認 □イヤホン・ヘッドセットの電源・音声の設定確認 □ブラウザのマイク・音声の設定確認 □バックグラウンドで立ち上がっているアプリ・ブラウザを閉じる □マナーモードを解除する。

### 【上記で解決しない場合、キャッシュのクリアを実施。】

1. URL バーの左側にある設定ボタンをクリックし「Cookie とサイトデータ」をクリック。(下 記画像参照。)

weblio-study.weblio.jp/home

- 2. 「デバイス上のサイトデータを管理」をクリック
- 3. 「アクセスしているサイトのデータ」に記載されている Weblio Study の URL の右にあ るゴミ箱ボタンをクリック(下記画像参照。)

weblio-study.weblio.jp

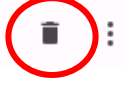

- 4. 完了をクリックします。
- 5. 再読み込みをクリックします。